Office のアンインストールおよびデバイスの認証解除について

本学では、Microsoft 社とライセンス契約を締結しており、自宅で Office ソフトを無償 でダウンロード、インストールが可能となっておりますが、PC の買い替えや廃棄時などに は、以下のようにソフトをアンインストール、デバイスの認証解除を行ってください。

## Office ソフトののアンインストール

1. スタートメニューをクリックし歯車アイコン(設定)をクリックする。

| 12.571.45     | ÷ 7.                        |               |                    | Color and       |                        |
|---------------|-----------------------------|---------------|--------------------|-----------------|------------------------|
| ヒノ省のお         | <u></u> ββλ                 |               |                    | 3~(             | 07JJ >                 |
| 0             | 0                           | <b>O</b> NEW  |                    |                 | Ø                      |
| Edge          | Microsoft 365<br>(Office)   | Outlook (new) | Microsoft Store    | フォト             | 設定                     |
| ۵             | 1                           | =             | 9                  |                 | ۲,                     |
| Xbox          | Solitaire &<br>Casual Games | Spotify       | WhatsApp           | Camo Studio     | Microsoft<br>Clipchamp |
|               | in                          |               | $\checkmark$       |                 | -                      |
| To Do         | LinkedIn                    | 電卓            | 7097               | メモ帳             | ペイント                   |
| おすすめ          |                             |               |                    |                 | その他 >                  |
| v<br>f        | Vord<br>附近過加                |               | Pow<br>最近          | erPoint<br>追加   |                        |
| <b>2</b><br>1 | クリーンショット 2024-0<br>分前       | 02-26 150455  | <b>三</b> ライt<br>1時 | 2ンスに同意します<br>間前 |                        |
| •             | dmin                        |               |                    |                 | Ċ                      |

アプリ」をクリックする。「インストールされているアプリ」をクリックする。
 ← me

| admin<br>ローカル アカウント                                         | アプリ                                                      |   |  |  |  |
|-------------------------------------------------------------|----------------------------------------------------------|---|--|--|--|
| 設定の検索 Q                                                     | <b>95 インストールされているアプリ</b><br>PC 上のアプリのアンインストールと管理         | > |  |  |  |
| <ul><li>☆ ホーム</li><li>システム</li></ul>                        | アブリの詳細設定<br>アブリの取得、アブリのアーカイズ、更新プログラムのアンインストールを行う場所を選択します | > |  |  |  |
| <ul> <li>Bluetooth とデバイス</li> <li>ネットワークとインターネット</li> </ul> | ででのアプリ<br>ファイルの既定値、リンク種類の既定値、その他の既定値                     | > |  |  |  |
| 個人用設定                                                       | プ オフライン マップ<br>ダウソロード、保存場所、マップ更新                         | > |  |  |  |
| <ul> <li>アカウント</li> </ul>                                   | 日 オプション機能<br>デバイス向け追加機能                                  | > |  |  |  |
| <ul> <li>・・・・・・・・・・・・・・・・・・・・・・・・・・・・・・・・・・・・</li></ul>     | Web サイト用のアプリ<br>ブラウザーではなくアプリで聞くことができる web サイト            | > |  |  |  |
| <ul> <li>アクセシビリティ</li> <li>プライバショーレッキュリティ</li> </ul>        | ビデオの再生<br>ビデオ調整、HDR ストリーミング、バッテリー オブション                  | > |  |  |  |

2024年6月1日 教育研究支援課 情報システム

3. インストールされているアプリの「Microsoft 365 Apps for enterprise - ja-jp」の「…」をクリックし、「アンインストール」をクリックする。

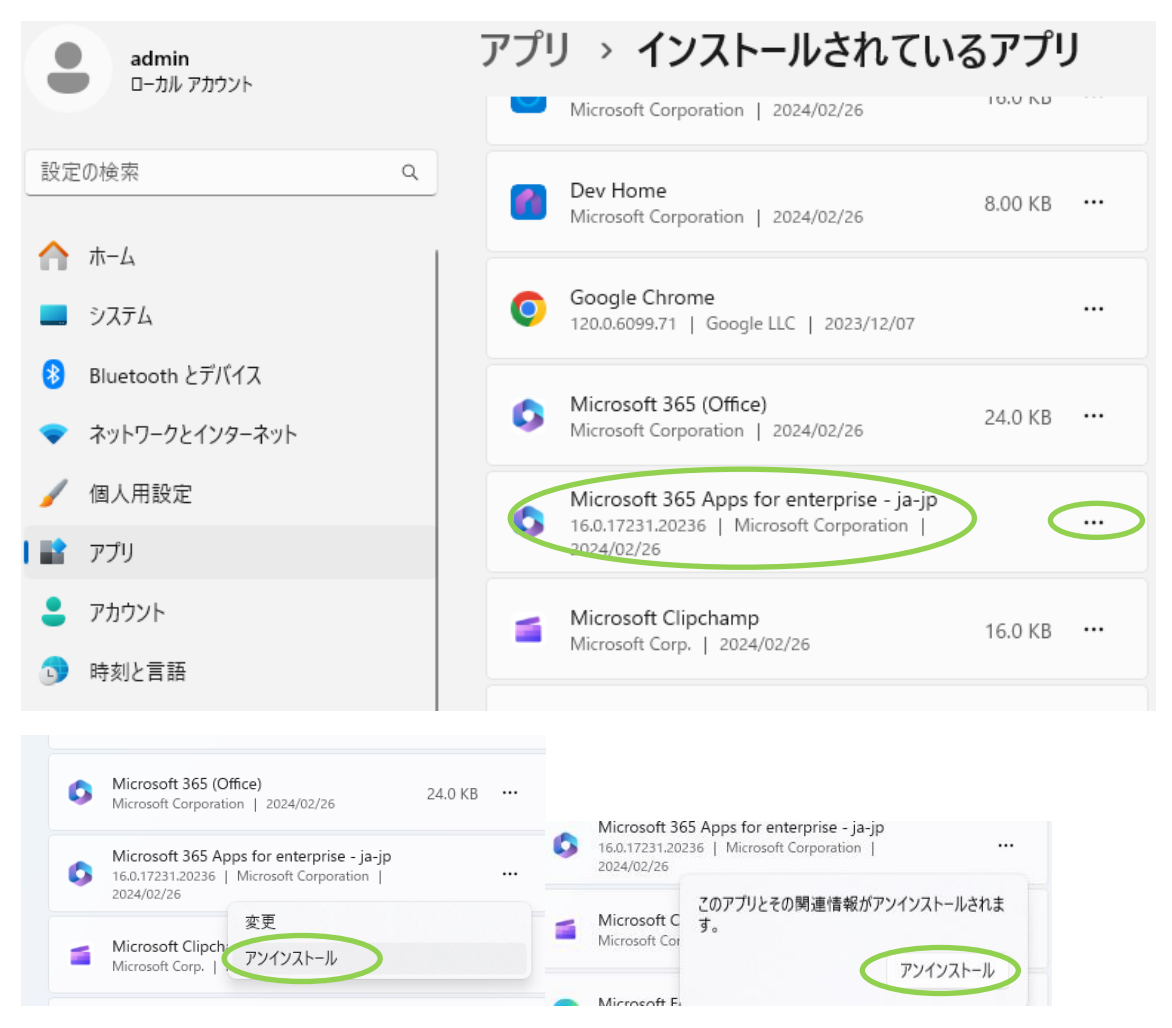

アンインストールが完了したら、完了の画面が表示されるので「閉じる」をクリックする。

以上で、大学の Office のソフトのアンインストールが完了となります。

なお、Microsoft365(Office)についても、大学のOfficeをインストールした際に入りますが、アンインストールはしてもしなくても問題ありません。

## デバイスの認証解除

1. web メールにアクセスし、ounet アカウントを利用してログインする。

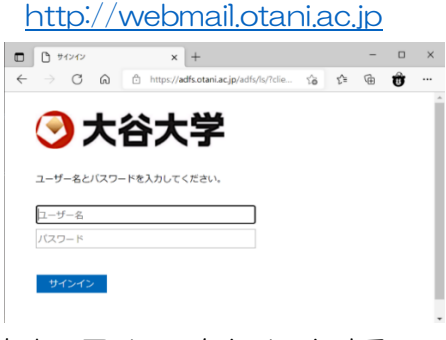

2. 左上のアイコンをクリックする。

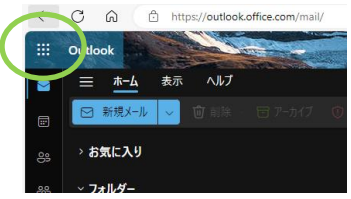

3. 左側にメニューが表示されるので、「Microsoft365」をクリックする。

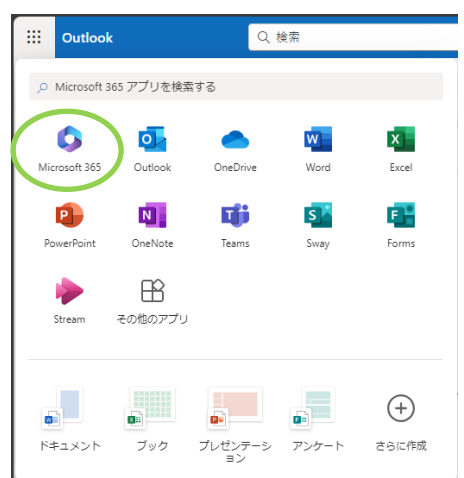

4. 右上の「インストールなど」をクリックし、「Microsoft365 アプリをインストールする」をクリックする。

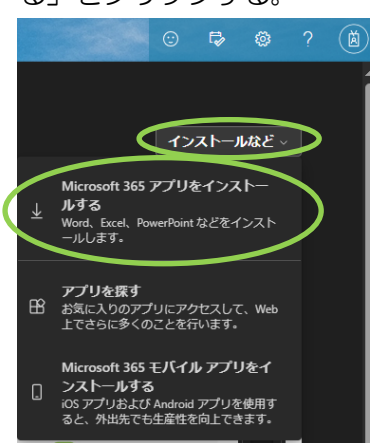

5. 下図左側メニュー内の「アプリとデバイス」が開きます。「デバイス」の横の矢印をクリックすると、自身が今サインインしている大学のライセンスでインストールした Office が表示されます。不要な端末については、「サインアウト」をクリックします。

| ← C බ ⊡ https://port | tal.office.com/account/?ref=Harmony#                                                                     |
|----------------------|----------------------------------------------------------------------------------------------------|
| ※ マイアカウント            |                                                                                                    |
| <                    | アプリとデバイス                                                                                                 |
| אכסמע דא 🕜           |                                                                                                    |
| 🗔 サブスクリプション          | Office 🛛 🗐 🕼 🕼 🕼 🕼 🏠                                                                                     |
| Q セキュリティとプライバ<br>シ−  | 言語 ①     バージョン     Office のインス       日本語 (日本)     ●     64 ビッ▼     トール                                   |
| ▲ アブリの権限 □           | नारन                                                                                                    |
| ↓ アプリとデバイス           | サインアウト: OFFICE ①                                                                                         |
| 🧷 ツールおよびアドイン         | サインアウト<br>Microsoft Windows 10 Home<br>サインアウト<br>Microsoft Windows 10 Home<br>サインアウト<br>サインアウト<br>サインアウト |
|                      | Skype for Business                                                                                       |
|                      | 言語 パージョン エディション Skype のインス<br>English (United States) ♥ 64 ビッ♥ Skype for Business Basic ♥ トール            |
|                      | スマートフォンまたはタブレットに Office をイ<br>ンストール<br>iOS   Android   Windows                                           |

6. 以下のウィンドウが表示されますので、「サインアウト」をクリックします。

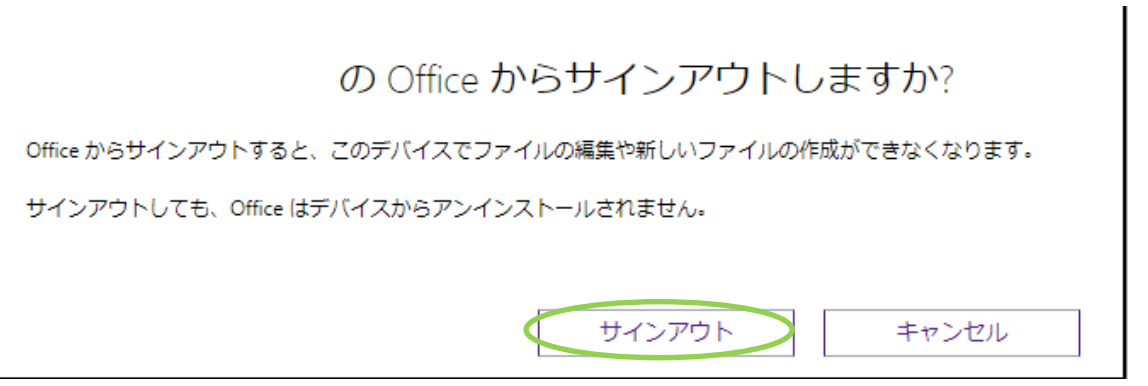

以上で作業完了です。デバイスの認証解除につきましては、Office ソフトをインストール していた端末以外でも可能となっています。

> 問合わせ先 教育研究支援課 情報システム 075-411-8458 ounet@sec.otani.ac.jp